## DT-100U USB Cash Drawer Driver

# **Setup Instructions**

1) Install the driver for the DT-100U located in the file PL-2303Driver+Installer.exe. This can be downloaded from the Hardware Setup page.

http://www.technology4retailers.com/t-hardwaresetup.aspx

### **Driver Install and Device Setup**

| PL-2303 Vista Driver Installer - InstallShield Wizard |                                                                                                    |  |
|-------------------------------------------------------|----------------------------------------------------------------------------------------------------|--|
|                                                       | Welcome to the InstallShield Wizard for PL-2303<br>Vista Driver Installer                                           |  |
|                                                       | The InstallShield® Wizard will install PL-2303 Vista Driver<br>Installer on your computer. To continue, click Next. |  |
|                                                       | < Back Next > Cancel                                                                                                |  |

**Click Next** 

| PL-2303 Vista Driver Installer - InstallShield Wizard                                                                                                    | ×     |  |  |  |  |
|----------------------------------------------------------------------------------------------------|-------|--|--|--|--|
| License Agreement<br>Please read the following license agreement carefully.                                                                                                    | Z     |  |  |  |  |
| End User License Agreement ("EULA") Do not install or use the software until you have read and accepted all of the license terms. Permission to use the software is conditional upon your agreeing to the license terms. Installation or use of the software by you will be deemed to be acceptance of the license terms. Acceptance will bind you to the license terms in a legally enforceable contract with Prolific Technology Inc. * SOFTWARE LICENSE AND LIMITED WARRANTY This is an agreement between you, the end user, and Prolific Technology Inc. ("Prolific"). By using this software, you agree to become bound by the terms of this agreement. • I accept the terms of the license agreement • I do not accept the terms of the license agreement |       |  |  |  |  |
| InstallShield                                                                                                    | incel |  |  |  |  |

Check "I accept the terms of the license agreement" then click Next.

| PL-2303 Vista Driver Installer - InstallShield Wizard |                                                                                                    |  |  |
|-------------------------------------------------------|----------------------------------------------------------------------------------------------------|--|--|
|                                                       | InstallShield Wizard Complete<br>The InstallShield Wizard has successfully installed PL-2303<br>Vista Driver Installer. Click Finish to exit the wizard. |  |  |
|                                                       | < Back Finish Cancel                                                                                                    |  |  |

**Click Finish** 

2) Connect the device to an open USB port on your computer. Connect the other end of the device to the cash drawer. Check the cash drawer cable some cables will have labels on the ends. The end showing "printer" or 'receipt" will connect to the DT-100U device.

3) Check the device manager to see if the device installed properly.

### Access the Device Manger Windows 8.1

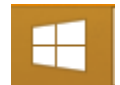

#### Go to the Start Title Screen

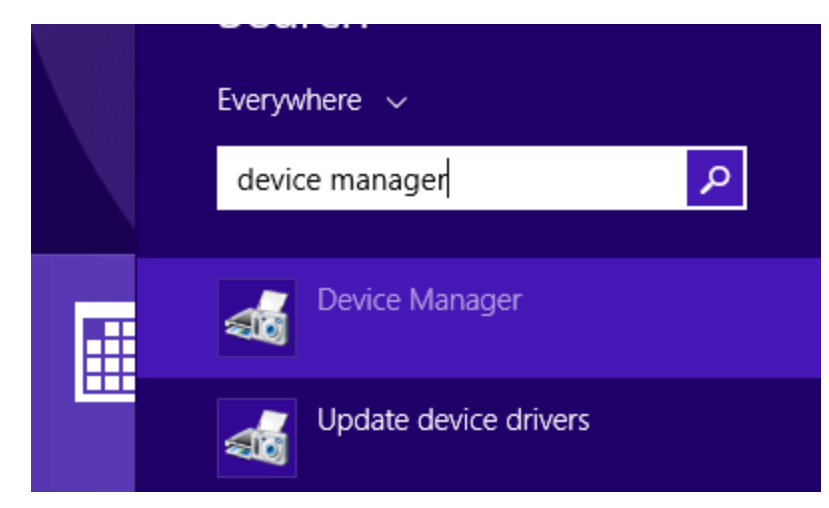

Type "Device Manager" and then select it from the list.

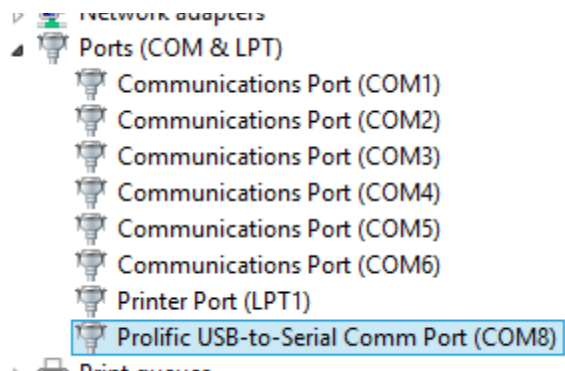

```
Print queues
```

Expand the Ports option. You should have a device "Prolific USB-to-Serial Comm Port". Write down the COM number. In this example it shows COM 8.

#### Setting up cash drawer in AIMsi

1) In AIMsi go to Maintenance > General Maintenance > Workstation >

|   | Maintenance Admin Help          |   |                   |
|---|---------------------------------|---|-------------------|
|   | Inventory Maintenance           | ► | 2 3 4 5 6 7 8 9 1 |
| 8 | Customer Maintenance            | ► |                   |
|   | Contract Maintenance            | ► |                   |
|   | Service Maintenance             | ► |                   |
|   | <u>A</u> ccounts Payable        | ► |                   |
|   | <u>L</u> edger Maintenance      | ► |                   |
|   | Order Maintenance               | ► |                   |
|   | Short Term Rental               | ► |                   |
|   | Lesson Maintenance              | ► |                   |
|   | Scheduling Maintenance          |   |                   |
|   | <u>G</u> eneral Maintenance     | • | System Variables  |
|   | XML/EDI Services Maintenance    | ► | <u>L</u> ocations |
|   | Miscellaneous Utilities         | • | Tax Authorities   |
|   | <u>T</u> -Scheduler Maintenance | ► | Work Stations     |
|   |                                 | - | Change A seconda  |

2) Click the POS tab and Devices tab in Workstations

|   | Work Station Edit |             |               |              |  |  |  |
|---|-------------------|-------------|---------------|--------------|--|--|--|
| s | <u>2</u> POS      | <u>3</u> PO | <u>4</u> Misc | <u>5</u> Com |  |  |  |
| 5 | Devices           |             |               |              |  |  |  |

3) Under "Cash Drawer Information" select "MMF Attached to Epson Rcpt Printer". In "Port" enter the words "com" and then enter the number you wrote down. Make sure to save when you are done.

| Cash Drawer Information             |                                    |                                    |  |                 |  |
|-------------------------------------|------------------------------------|------------------------------------|--|-----------------|--|
| MMF Attached to Parallel Port       |                                    | MMF Attached to Epson Rcpt Printer |  |                 |  |
| O MMF Attached to Star Rcpt Printer |                                    | Other                              |  |                 |  |
| Code                                | le CHR(27)+CHR(112)+CHR(0)+CHR(48) |                                    |  |                 |  |
| Port                                | com8                               | Printer Driver                     |  | $\mathbf{\vee}$ |  |

4) Press F7 on your keyboard to test that the cash drawer is working.